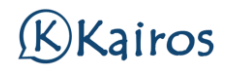

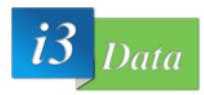

# MANUAL RÁPIDO MÉDICOS TURNOS

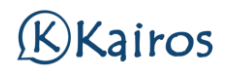

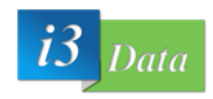

## Contenido

| CONFIGURACION INICIAL PARA UTILIZAR TURNOS: |                               |
|---------------------------------------------|-------------------------------|
| ENTRAR A LA AGENDA DEL MÉDICO               | 4                             |
| EPISODIOS ANTERIORES                        | iError! Marcador no definido. |
| NUEVO EPISODIO A UN PACIENTE                | 6                             |

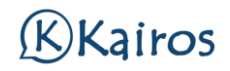

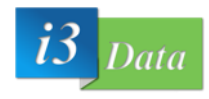

#### CONFIGURACION INICIAL PARA UTILIZAR TURNOS:

Se puede acceder al sistema con el icono:

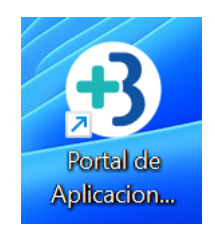

O ingresar al portal de Beiman (solo acceso desde fuera de la clínica) en la url:

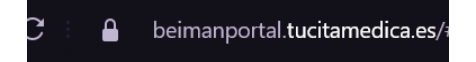

O desde dentro de la red de la clínica con:

portal.beiman.es

El primer paso será ingresar a Kairos con el menú de Login:

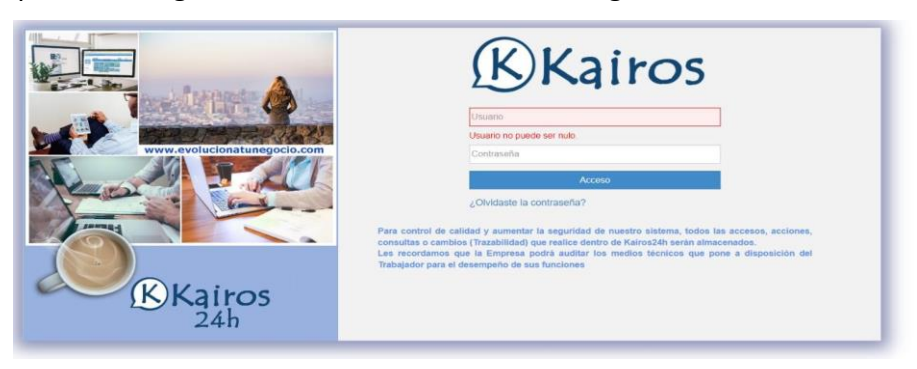

Y cambiaremos la contraseña que está por defecto, a una que queramos y recordemos:

| Cambiar Contraseña |                            |
|--------------------|----------------------------|
| Contraseña Actual  | Inserte Contraseña Actual  |
| Nueva Contraseña   | Inserte Nueva Contraseña   |
| Repita Contraseña  | Repita la Nueva Contraseña |
|                    |                            |
| Guardar Cambios    |                            |

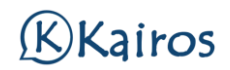

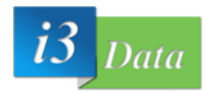

### ENTRAR A LA AGENDA DEL MÉDICO

Una vez adentro, seleccionamos agenda:

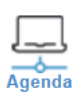

#### Y se verán los pacientes:

| < (  | 🗘 📔 📮 📞 🐯 👔 📣                     | Hoy 5 de septiembre de 2023 > 📰 🛅 💈 |
|------|-----------------------------------|-------------------------------------|
| Sm36 |                                   | martes                              |
| 2    |                                   | solicitada _                        |
|      | 10.30 🖬 📑 💼 🔤 🖬 🖉 🚺 10.35 - 10.43 |                                     |
|      | 10-45 - Libre<br>10-50 - Libre    |                                     |

Siendo el número 1 el día que está en la agenda, y en el número 2 las citas que hoy tiene.

Estos son los estados que tendrán las citas:

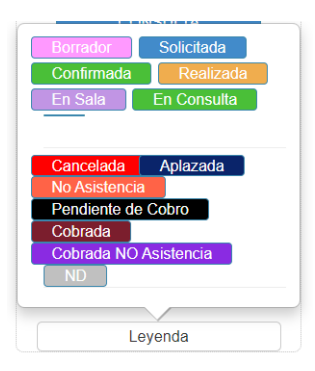

- Solicitada, el paciente ha solicitado la cita, pero NO ESTA EN LA SALA DE ESPERA.
- Confirmada, el paciente ha confirmado que asistirá a la cita, pero no está en la sala de espera
- En sala, el paciente está en la sala de espera, debe de ser llamado para que entre a la consulta, para ello se deberá de dar clic derecho en la cita:

Y dando clic en llamar, se llamará al paciente.

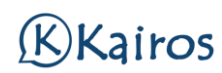

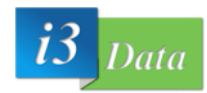

| 10:14 - 10:22 | No Asistencia<br>Aplazada |
|---------------|---------------------------|
| 10:30 💼 📑 💼 📰 | (1) Llamar                |
| 10:35 - 10:43 | En Sala                   |
|               | En Consulta               |
| 10:45 - Libre | e Realizada               |
| 10:50 - Libre | Presupuesto               |
|               | Cobros                    |

Si no se acuerda si se ha llamado al paciente, en el icono siguiente, podrá ver si se ha llamado o no al paciente:

| < 🗘 🚰 📮 🖕 🦕 🎇 🏭 (1)) | < 🗘 🕌 😕 | U 🕅 👔 🏟 | Hoy 5 de septiembre de 2023 | > | MES E |
|----------------------|---------|---------|-----------------------------|---|-------|
|----------------------|---------|---------|-----------------------------|---|-------|

Una vez que el paciente ha realizado la consulta, se debe de cambiar el estado a realizada (clic derecho y realizada).

| E 10:06 - 10:14 | Realizada |
|-----------------|-----------|
|                 |           |

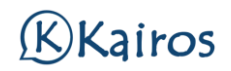

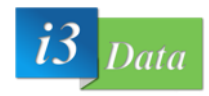

#### NUEVO EPISODIO A UN PACIENTE

Para crear un nuevo episodio, se debe de ir a la cita y hacer clic izquierdo:

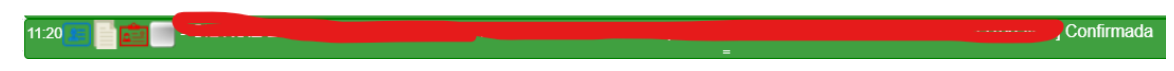

Una vez adentro se seleccionará historial:

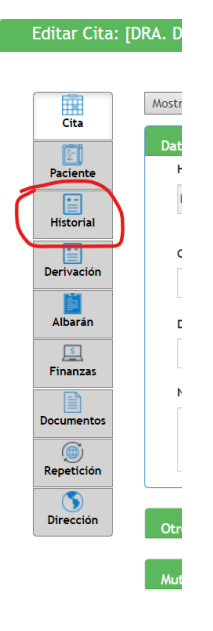

Y crear nuevo episodio:

| Episodio Sanitarios        |                   |            |
|----------------------------|-------------------|------------|
| 🗘 Mostrar 🚽 Nuevo Episodio |                   |            |
| Episodio 🌲                 | Tipo 🛊 Episodio 🌲 | Vigencia 🖨 |
| No hay datos que mostrar   |                   |            |
| 20 ~                       |                   |            |

Rellenar el episodio:

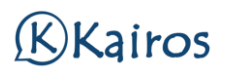

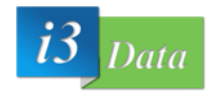

|        | pisodios                                                      | Tipo                  | Plantilla    |              |            |     |          |
|--------|---------------------------------------------------------------|-----------------------|--------------|--------------|------------|-----|----------|
| 1      | escripción del Episodios                                      | Seleccione ~          | Seleccione ~ |              |            |     |          |
| $\sim$ | Antecedentes                                                  |                       |              |              |            |     |          |
| Ir     | forme                                                         |                       |              | Abreviaturas | Encabezado | Pie | Margenes |
| P      | lantilla<br>Seleccione ~                                      |                       |              |              |            |     |          |
|        |                                                               | 2 🔀 🖻 Fuente HTML   🖶 | +            |              |            |     |          |
|        | B I S   I <sub>x</sub> II II II II II II II E II II E E E E E | Formato - Fuente - Ta | - ?          |              |            |     |          |
| کم     | MOTIVO CONSULTA:                                              |                       |              |              |            |     | ~        |
|        | ANAMNESIS:                                                    |                       |              |              |            |     |          |
|        | EXPLORACION:                                                  |                       |              |              |            |     |          |
|        | PRUEBAS COMPLEMENTARIAS:                                      |                       |              |              |            |     |          |

Y guardar el episodio con el botón verde de guardar:

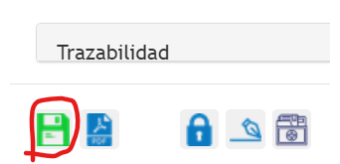

Una vez creado y dado de alta el paciente o no, podremos ver el historial creado por última vez:

|   |          | Episodio         | Тіро 🔷        | Episodio 🚔 |                             |               | Vigencia 🗘 |                            |   |
|---|----------|------------------|---------------|------------|-----------------------------|---------------|------------|----------------------------|---|
| 1 | <  P     | 209-1            | ····· v       |            |                             |               | 05/09/23 - | <b>- - - - - - - - - -</b> | 1 |
|   | 🗘 Mostra | r 🕒 Nueva Visita |               | 1          | datos encontrados, mostrand | o desde 1 a 1 |            |                            |   |
|   | Fecha    | <b>*</b>         | Facultativo 🚔 |            | Usuario 🖨                   |               |            |                            |   |
|   | 05/09/2  | 023 10:44        | DRA.          |            | ADMIN                       |               |            |                            | 0 |
|   |          |                  |               |            |                             |               |            | ~3                         |   |

Siendo necesario primero clicar en la flecha hacia abajo y luego en el icono 2 (lupa) para verlo o siendo el icono número 3 para editar el episodio.

Si un paciente llega con el mismo episodio, pero es una nueva visita, se deberá de dar clic al icono de nueva visita ya que es para el mismo episodio por el cual él ha venido.